# Sonstige Daten importieren.

Untenstehend erhalten Sie Informationen und Erklärungen, welche Daten und wie sie eingelesen werden können. (Anhand von Beispieldaten).

## Welche sonstigen Daten können eingelesen werden?

- Daten aus anderen Programmen, welche im Format ASCII, ANSI, TXT oder CSV vorliegen.
- Excel-Listen als TXT-Datei gespeichert.

## Wie sollte die Excel-Liste aufgebaut sein?

Sinnvolle Spaltenüberschriften Ausschließlich Daten (keine Hinweistexte o.ä.) Keine Formatierungen

| ×≣                           | Kundenliste xlsx - Excel                                                     |                   |                      |                      |                |            |              |                            |             |       |                    |             |                 |                                    |                    |
|------------------------------|------------------------------------------------------------------------------|-------------------|----------------------|----------------------|----------------|------------|--------------|----------------------------|-------------|-------|--------------------|-------------|-----------------|------------------------------------|--------------------|
| DA                           | TEI                                                                          | STAR              | T EINFÜGEN           | SEITENLAYOUT F       | ORMELN         | DATEN ÜBEI | RPRÜFEN AI   | NSICHT ENTWICKLERTOO       | LS Team     |       |                    |             |                 |                                    |                    |
|                              | 🗎 🕅 Å Ausschneiden Verdana - 10 - År År = = 🖉 🌮 - 📴 Zeilenumbruch Standard - |                   |                      |                      |                |            |              |                            |             |       |                    |             |                 |                                    |                    |
| Einf                         | ügen                                                                         | 🖞 Коріі<br>📽 Бана | eren *               | K U - 🖽 - 💍          | - <u>A</u> - = |            | E 🗄 Verbinde | en und zentrieren 👻 🧐 + 9  | 6 000 58 38 | Be    | dingte Als Tabelle | Ausgab      | e Berechr       | ung Eingabe Erklärer               | nder 👻 Einfüge     |
| Formatierung * formatieren * |                                                                              |                   |                      |                      |                |            |              |                            |             |       |                    |             |                 |                                    |                    |
|                              | ZWIS                                                                         | chenab            | lage 🖓               | Schrittart           | Fai I          |            | Ausrichtung  | Ta l                       | zanı r      | 4     |                    |             | Formatvoriage   | in                                 |                    |
| M                            | 1                                                                            | Ŧ                 | : 🗙 🗸 j              | fx                   |                |            |              |                            |             |       |                    |             |                 |                                    |                    |
|                              |                                                                              |                   |                      |                      |                |            |              |                            |             |       |                    |             |                 |                                    |                    |
|                              | 4                                                                            | 4                 | в                    | С                    | D              | E          | F            | G                          | н           | I     | J                  | K           | L               | м                                  | N                  |
| 1                            | KD-Nu                                                                        | immer             | Name                 | Firmenname           | Anrede         | Vorname    | Nachname     | Straße                     | Hausnummer  | PLZ   | Ort                | Land        | Telefon         | E-Mail                             | Ansprechpartner    |
| 2                            |                                                                              | 10000             | Sauer GmbH           | Sauer GmbH           |                |            |              | Hauptstraße                | 45          | 79379 | Müllheim           | Deutschland | 07631/82506031  | Ralf.Mayer@sauer.com               | Ralf Mayer         |
| 3                            |                                                                              | 10001             | Hofmann Peter        |                      | Herr           | Peter      | Hofmann      | Rheinstraße                | 13          | 79209 | Breisach am Rhein  | Deutschland | 07667/795021    | H.P.66@freenet.de                  |                    |
| 4                            |                                                                              | 10002             | Wild Rolf            |                      | Herr           | Rolf       | Wild         | Hebelstraße                | 24          | 79418 | Schliengen         | Deutschland | 07635/936452    | R.Wild@gmail.com                   |                    |
| 5                            |                                                                              | 10003             | Kramer Waldtraut     |                      | Frau           | Waldtraut  | Kramer       | Berliner Straße            | 4           | 79415 | Bad Bellingen      | Deutschland | 07635/8268052   | Traute1967@t-online.de             |                    |
| 6                            | 1                                                                            | 10004             | Seidler GmbH         | Seidler GmbH         |                |            |              | Robert-Bosch-Straße        | 67          | 79111 | Freiburg           | Deutschland | 0761/335174     | Wolfgang.Reinert@technik-seidler.d | e Wolfgang Reinert |
| 7                            |                                                                              | 10005             | Maier Simon          |                      | Herr           | Simon      | Maier        | Rosenweg                   | 8           | 81247 | München            | Deutschland | 089/893546      | sima10@hotmail.de                  |                    |
| 8                            |                                                                              | 10006             | Kall Manfred         |                      | Herr           | Manfred    | Kall         | Hebelweg                   | 12          | 79410 | Badenweiler        | Deutschland | 07632/748978    | Kalli88@gmail.com                  |                    |
| 9                            |                                                                              | 10007             | Gottlieb Ivonne      |                      | Frau           | Ivonne     | Gottlieb     | Friedhofstraße             | 33          | 79576 | Weil am Rhein      | Deutschland | 07621/312250    | Ivonne.Gottlieb@t-online.de        |                    |
| 10                           |                                                                              | 10008             | Calisan Murat        |                      | Herr           | Murat      | Calisan      | Am Rathaus                 | 21          | 77652 | Offenburg          | Deutschland | 0781/72650      | Muri25@online.de                   |                    |
| 11                           |                                                                              | 10009             | Fontanetta Salvatore |                      | Herr           | Salvatore  | Fontanetta   | Hauptstraße                | 5           | 79539 | Lörrach            | Deutschland | 07621/132526    | Salva.Font@web.de                  |                    |
| 12                           |                                                                              | 10010             | Schreiber Katharina  |                      | Frau           | Katharina  | Schreiber    | Rheinweg                   | 3           | 79395 | Neuenburg am Rhein | Deutschland | 07631/478536    | Schreib.Katha@online.de            |                    |
| 13                           |                                                                              | 10011             | Kruse Lara           |                      | Frau           | Lara       | Kruse        | Goethestraße               | 18          | 68159 | Mannheim           | Deutschland | 0621/823795     | Lara_K@t-online.de                 |                    |
| 14                           |                                                                              | 10012             | Krauß Martin         |                      | Herr           | Martin     | Krauß        | Rosenstraße                | 9           | 69115 | Heidelberg         | Deutschland | 06221/796565    | MK1975@gmx.de                      |                    |
| 15                           |                                                                              | 10013             | C&C Consulting GbR   | C&C Consulting GbR   |                |            |              | Werderstraße               | 36          | 79379 | Müllheim           | Deutschland | 07631/505122    | Margot.Willmann@CC-Consult.de      | Margot Willmann    |
| 16                           |                                                                              | 10014             | Helmut Fritsche e.K. | Helmut Fritsche e.K. |                |            |              | Karl-Friedrich-Benz-Straße | 10          | 79395 | Neuenburg am Rhein | Deutschland | 07631/511066    | Til.Behrens@fritsche.org           | Til Behrens        |
| 17                           |                                                                              | 10015             | Kaufmann Simone      |                      | Frau           | Simone     | Kaufmann     | Am Marktplatz              | 2           | 76135 | Karlsruhe          | Deutschland | 0721/3025142    |                                    |                    |
| 18                           |                                                                              | 10016             | Boll Francine        |                      | Frau           | Francine   | Boll         | Rue de Napoleon            | 15          | 68000 | Colmar             | Frankreich  | 003303/55226835 | Francine1989@gmail.com             |                    |
| 19                           |                                                                              | 10017             | Lutz Marcel          |                      | Herr           | Marcel     | Lutz         | Freiburger Straße          | 1           | 77652 | Offenburg          | Deutschland | 0781/696033     | m.lutz@aol.de                      |                    |
| 20                           |                                                                              | 10018             | Sauter Jacque        |                      | Herr           | Jacque     | Sauter       | Rue de Bantzenheim         | 5           | 68390 | Baldersheim        | Frankreich  | 003303/89568852 |                                    |                    |
| 21                           |                                                                              | 10019             | Klaus Marie          |                      | Frau           | Marie      | Klaus        | Zähringerstraße            | 28          | 79108 | Freiburg           | Deutschland | 0761/244233     | Marie_Klaus789@t-online.de         |                    |
| 22                           |                                                                              | 10020             | Elektro-Seiler OHG   | Elektro-Seiler OHG   |                |            |              | Gottlieb-Daimler-Straße    | 44          | 77933 | Lahr               | Deutschland | 07821/201220    | Sarah.Frei@Elektro-Seiler.de       | Sarah Frei         |

**Tipp:** Vorab sollten Sie prüfen, welche Felder vorhanden sind und welche Sie verwenden möchten. Wenn die Spaltenüberschriften und Feldnamen identisch sind, werden die Daten automatisch einander zugeordnet.

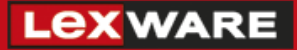

#### Wie kann die Excel-Liste als TXT-Datei gespeichert werden?

Wählen Sie in Excel wie gewohnt, unter 'Datei – Speichern unter' den Speicherort und den Dateinamen. Bei 'Dateityp' sollte 'Text (Tabstopp-getrennt) (\*.txt)' ausgewählt werden.

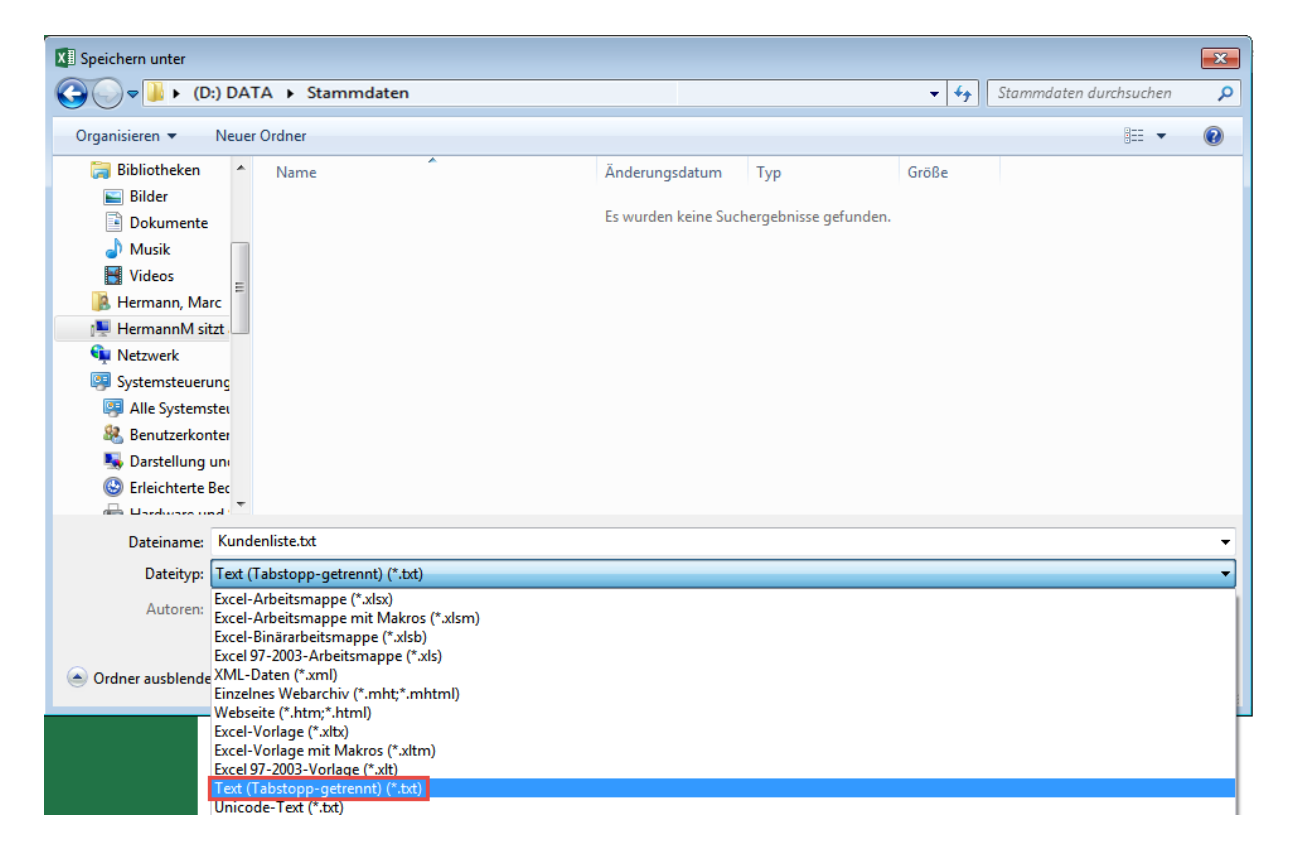

Nach betätigen des 'Speichern-Button' erscheint eine Warnmeldung, welche mit 'Ja' bestätigt werden muss.

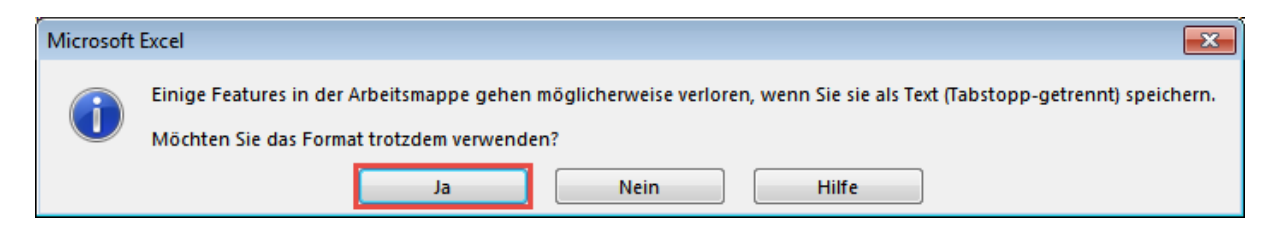

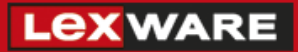

#### Wie können die Daten importiert werden?

1. Wählen Sie im Menü 'Datei – Import/Export' den Eintrag 'Sonstige Daten importieren...'.

| 🤭 s  | Stammdaten Im                                                        | port - Lexv                            | vare bür | o easy plus | 2015        |                                 |                          |                |           |
|------|----------------------------------------------------------------------|----------------------------------------|----------|-------------|-------------|---------------------------------|--------------------------|----------------|-----------|
| Date | ei Bearbeiten                                                        | Ansicht                                | Firma    | Kunden      | Lieferanter | Mitarbeiter                     | Artikel                  | Zahlur         | ngsverkeh |
|      | Firmendatei ne<br>Firmendatei öf<br>Firmendatei so<br>Zuletzt verwen | eu<br>'fnen<br>'hließen<br>idete Firme | endateie | n           | •           | Q. 🛔                            | <b>**</b>                |                |           |
|      | Menü-Assister                                                        | nt                                     |          |             | - 11        |                                 |                          |                |           |
|      | Interview öffne                                                      | en                                     |          |             | - 11        |                                 |                          |                |           |
|      | Sicherungskopie<br>Wiederherstellen                                  |                                        |          |             |             |                                 |                          |                |           |
|      | Import/Export                                                        |                                        |          |             | •           | büro easy Lis                   | ten impor                | tieren         |           |
|      | drucken<br>Stapeldruck                                               |                                        |          |             | g+D<br>▶    | büro easy Lis<br>Artikel für eB | ten export<br>ay exporti | tieren<br>eren |           |
|      | Druckereinrichtung                                                   |                                        |          |             |             | Sonstige Dat                    | en importi               | ieren          |           |
|      | Beenden                                                              |                                        |          | Alt         | +F4         | MS-Outlook                      | Import/Ex                | port           |           |

2. Wählen Sie die Art der Daten die importiert werden sollen (Für unser Beispiel verwenden wir 'Kunden'). Bestätigen Sie mit der Schaltfläche 'Weiter'.

| Import-Assistent Seite 1 von 5 - Kunde                                                                                                    | en                    | ×    |
|----------------------------------------------------------------------------------------------------|-----------------------|------|
| Bitte wählen Sie das Ziel-Objekt aus                                                                                                    | 5:                    |      |
| <ul> <li>Import Ziel-Objekte</li> <li>Kunden</li> <li>Mitarbeiter</li> <li>Lieferanten</li> <li>Dienstleistung</li> <li>Artikel</li> <li>Sonstige Artikel</li> </ul> |                       |      |
| Profil: (Kein)                                                                                                    |                       |      |
| Hilfe                                                                                                    | Zurück Weiter > Abbre | chen |

**Hinweis:** Die Abbildung stammt aus Lexware büro easy plus, bei den kleineren Varianten sind weniger Einträge vorhanden.

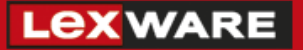

3. Suchen Sie die gespeicherte Stammdatendatei über den 'Durchsuchen...-Button' und wählen Sie die Dateiart (üblicherweise trifft die Einstellung ANSI zu). Bestätigen Sie mit 'Weiter'.

| Import-Assistent Seite    | 2 von 5 - Kunden |        | ×                  |
|---------------------------|------------------|--------|--------------------|
| Datei<br>d:\stammdaten\ku | ndenliste.txt    |        | Durchsuchen        |
| Dateiart                  | ANSI (Windows)   |        |                    |
|                           |                  |        |                    |
|                           |                  |        |                    |
|                           |                  |        |                    |
| Hilfe                     |                  | Zurück | Weiter > Abbrechen |

4. Wählen Sie das 'Feld-Trennzeichen' (in unseren Beispiel Tab), falls vorhanden den 'Text-Kennzeichner' und ob der erste Datensatz (Zeile) den Feldnamen (Spaltenüberschriften) enthält.

| Import-Assistent Seite 3 von 5 - Kunden                                                                                                    |                                                              |          |          |                      |   |  |  |
|----------------------------------------------------------------------------------------------------|--------------------------------------------------------------|----------|----------|----------------------|---|--|--|
| Feld-Trennzeichen         Image: Tab       Image: Semikolon (;)         Image: Comparison of the temperature of the temperature of temperature of temperat |                                                              |          |          |                      |   |  |  |
| Text-Kennzeichner                                                                                                    |                                                              |          |          |                      |   |  |  |
| weitere Einstellungen                                                                                                    | weitere Einstellungen                                        |          |          |                      |   |  |  |
| KD-Nummer                                                                                                    | Name                                                         | Fi       | rmenname | Anrec 🔺              |   |  |  |
| 1 10000<br>2 10001<br>3 10002<br>4 10003<br>∢ □□□                                                                                                    | Sauer GmbH<br>Hofmann Peter<br>Wild Rolf<br>Kramer Waldtraut | Sauer Gm | ЬН       | Herr<br>Herr<br>Frau | ] |  |  |
| Hilfe Zurück Weiter > Abbrechen                                                                                                    |                                                              |          |          |                      |   |  |  |

**Tipp:** Sollten Sie unsicher sein, welche Einstellungen zu treffen sind. Öffnen Sie die Datei mit dem 'Windows-Editor', meistens ist die Systematik gut ersichtlich. Die häufigsten Trennzeichen sind Tab und Semikolon, im unteren Teil des Fensters ist die Richtigkeit der getroffenen Einstellungen erkennbar.

5. Verbinden Sie die zu importierende Daten mit den entsprechenden Feldern. Hierzu verwenden Sie den Cursor der Maus, mit gedrückter Linken-Maustaste den Eintrag aus der linken Tabelle dem entsprechenden Eintrag der rechten Tabelle zuordnen. Mit 'Weiter' bestätigen.

| I | Import-Assistent Seite 4 von 5 - Kunden                                                                                                    |            |            |   |                                       |           |            |          |  |
|---|----------------------------------------------------------------------------------------------------|------------|------------|---|---------------------------------------|-----------|------------|----------|--|
|   | Ziehen Sie die Felder von der Quelldatei links auf das entsprechende Feld der Zieldatei rechts.<br>Um Elemente aus der Feldzuordnung zu entfernen, ziehen Sie diese von rechts nach links. |            |            |   |                                       |           |            |          |  |
|   | Quelle                                                                                                    |            |            |   | Ziel                                  |           |            |          |  |
|   | ANSI-Textdatei<br>d: \stammdaten \kundenliste.txt                                                                                                    |            |            |   | Lexware büro easy plus 2015<br>Kunden |           |            |          |  |
|   | Erl.                                                                                                    | Feld       | Wert       |   | Muss Feld                             |           | zugeordnet | <u>_</u> |  |
|   |                                                                                                    | KD-Nummer  | 10000      |   | 🗸 Name                                | 8         | Name       |          |  |
|   | 1                                                                                                    | Name       | Sauer GmbH | = | Firme                                 | nname     | Firmenname | -        |  |
|   | $\sim$                                                                                                    | Firmenname | Sauer GmbH |   | Anree                                 | de        | Anrede     |          |  |
|   | <i>√</i>                                                                                                    | Anrede     |            |   | Vorna                                 | ame       | Vorname    |          |  |
|   | 1                                                                                                    | Vorname    |            |   | Nach                                  | name      | Nachname   |          |  |
|   | $\sim$                                                                                                    | Nachname   |            | Ŧ | Kund                                  | lennummer | KD-Nummer  | Ŧ        |  |
|   | •                                                                                                    | III        | •          |   | <                                     |           | •          |          |  |
|   | Satz 2 von 22 CR K3                                                                                                    |            |            |   |                                       |           |            |          |  |
|   | H                                                                                                    | ilfe       |            |   | Zurück                                | Weiter >  | Abbreche   | n        |  |

**Tipp:** Das Feld 'Name' in der rechten Tabelle ist ein Pflichtfeld, hier muss ein entsprechendes Feld der linken Tabelle zugeordnet werden. Mit den 'Pfeiltasten' können die Datensätze (verschiedene Kunden) der Importdatei angezeigt werden, dadurch erkennen Sie besser, was der Sinn der Daten ist. Zudem zeigt das Häkchen in der linken Tabelle, dass das Feld bereits zugeordnet ist. In der rechten Tabelle in der Spalte zugeordnet ist ersichtlich, welche Felder einander zugeordnet wurden.

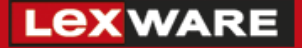

6. Prüfen Sie, ob Ihre Zuordnung richtig und sinnvoll ist und bestätigen Sie mit 'Fertig stellen'.

| I | Import-Assistent Seite 5 von 5 - Kunden                  |                                            |                    |              |        |  |  |  |  |
|---|----------------------------------------------------------|--------------------------------------------|--------------------|--------------|--------|--|--|--|--|
|   | Die Tabelle enthält alle zu i<br>Datenbank zu übernehmer | importierenden Daten. Drücken Sie 'I<br>ı. | Fertig stellen', I | um die Dater | n in d |  |  |  |  |
|   | Name                                                     | Firmenname                                 | Anrede             | Vorname      | *      |  |  |  |  |
|   | Sauer GmbH                                               | Sauer GmbH                                 |                    |              |        |  |  |  |  |
|   | Hofmann Peter                                            |                                            | Herr               | Peter        |        |  |  |  |  |
|   | Wild Rolf                                                |                                            | Herr               | Rolf         | =      |  |  |  |  |
|   | Kramer Waldtraut                                         |                                            | Frau               | Waldtraut    |        |  |  |  |  |
|   | Seidler GmbH                                             | Seidler GmbH                               |                    |              |        |  |  |  |  |
|   | Maier Simon                                              |                                            | Herr               | Simon        |        |  |  |  |  |
|   | Kall Manfred                                             |                                            | Herr               | Manfred      |        |  |  |  |  |
|   | Gottlieb Ivonne                                          |                                            | Frau               | Ivonne       |        |  |  |  |  |
|   | Calisan Murat                                            |                                            | Herr               | Murat        |        |  |  |  |  |
|   | Fontanetta Salvatore                                     |                                            | Herr               | Salvatore    |        |  |  |  |  |
|   | Schreiber Katharina                                      |                                            | Frau               | Katharina    | -      |  |  |  |  |
|   | · ·                                                      |                                            | -                  |              |        |  |  |  |  |
|   |                                                          |                                            |                    |              |        |  |  |  |  |
|   | Hilfe                                                    | Profil Zurück                              | Fertig stellen     | Abbrech      | en     |  |  |  |  |

**Tipp:** Die Schaltfläche 'Profil...' speichert die zuvor vorgenommenen Einstellungen.

Wenn Daten im gleichen Format und mit dem gleichen Aufbau der Liste häufig importiert werden sollen, ist die Option empfehlenswert.

7. Info-Meldungen 'Daten-Import erfolgreich' und 'Profil abspeichern?' erscheinen. Bestätigen Sie mit 'OK' bzw. mit 'Ja' oder 'Nein'.

| QuickBook | s 💽                                                                                 |
|-----------|-------------------------------------------------------------------------------------|
| 1         | Der Daten-Import wurde erfolgreich durchgeführt.                                    |
|           | ОК                                                                                  |
|           |                                                                                     |
| r         |                                                                                     |
| QuickBoo  | cs 🛛 🕅                                                                              |
| QuickBool | ks 83<br>Wollen Sie die vorgenommenen Einstellungen<br>in einem Profil abspeichern? |

Hinweis: Die Meldung erscheint nicht, wenn das Profil bereits gespeichert wurde.

8. Prüfen Sie abschließend, ob die importierten Daten im Programm angezeigt werden und führen Sie bei einigen Datensätzen (Kunden) detaillierte Stichproben durch.

| 🚰 Stammdaten Import - Lexware büro easy plus 2015                                        |                    |                                                          |  |  |  |  |  |
|------------------------------------------------------------------------------------------|--------------------|----------------------------------------------------------|--|--|--|--|--|
| Datei Bearbeiten Ansicht Firma Kunden Lief                                               | feranten Mitarbeit | er Artikel Zahlungsverkehr Berichte Extras Fenster Hilfe |  |  |  |  |  |
| G O Ø 🐴 🗄 🗹 🏷                                                                            | 💫 🖻 🚰              | ₽                                                        |  |  |  |  |  |
| lavigationsleiste Kunden-/Projektverwaltung Center Detail-Center Mahn-Center ABC-Analyse |                    |                                                          |  |  |  |  |  |
| Unternehmen     Kunden/Projekt                                                           | te                 |                                                          |  |  |  |  |  |
| Firmendaten A B C D E                                                                    | FGHIJKL            | M N O P O R S T U V W X Y Z 🗐                            |  |  |  |  |  |
| Chefübersicht                                                                            | Nummer 🔺           | Kunde                                                    |  |  |  |  |  |
| Einstellungen                                                                            | 10000              |                                                          |  |  |  |  |  |
| Startsete                                                                                | 10000              |                                                          |  |  |  |  |  |
| Stammdaten                                                                               | 10001              | Hotmann Peter                                            |  |  |  |  |  |
| Kunden/Projekte                                                                          | 10002              | Wild Rolf                                                |  |  |  |  |  |
|                                                                                          | 10003              | Kramer Waldtraut                                         |  |  |  |  |  |
| Mitarbeiter                                                                              | 10004              | Seidler GmbH                                             |  |  |  |  |  |
| Standardbelege                                                                           | 10005              | Maier Simon                                              |  |  |  |  |  |
| Konten                                                                                   | 10006              | Kall Manfred                                             |  |  |  |  |  |
| 😑 Kunden/Projekte                                                                        | 10007              | Gottlieb Ivonne                                          |  |  |  |  |  |
| Übersicht                                                                                | 10008              | Calisan Murat                                            |  |  |  |  |  |
| Rechnung schreiben                                                                       | 10009              | Fontanetta Salvatore                                     |  |  |  |  |  |
| Angebot schreiben                                                                        | 10010              | Schreiber Katharina                                      |  |  |  |  |  |
| Barverkauf                                                                               | 10011              | Kruse Lara                                               |  |  |  |  |  |
| Lastschriftzahlungen                                                                     | 10012              | Krauß Martin                                             |  |  |  |  |  |
| Zahlungseingänge verbu =                                                                 | 10013              | C&C Consulting GbR                                       |  |  |  |  |  |
| Auftragsliste                                                                            | 10014              | Helmut Fritsche e K                                      |  |  |  |  |  |
| Artikel                                                                                  | 10015              |                                                          |  |  |  |  |  |
| Übersicht                                                                                | 10015              | Raumann Sinone                                           |  |  |  |  |  |
| Artikelpreise ändem                                                                      | 10010              |                                                          |  |  |  |  |  |
| Lieferanten                                                                              | 1001/              | LUTZ Marcei                                              |  |  |  |  |  |
| Übersicht                                                                                | 10018              | Sauter Jacque                                            |  |  |  |  |  |
| Rechnung eingeben                                                                        | 10019              | Klaus Marie                                              |  |  |  |  |  |
| Rechnungen begleichen                                                                    | 10020              | Elektro-Seiler OHG                                       |  |  |  |  |  |

### Wichtige Hinweise:

Bevor Sie einen Stammdaten Import durchführen, sollten Sie eine aktuelle Datensicherung erstellen ('Datei – Sicherungskopie...'). Im Zweifelsfall können Sie damit den Stand vor dem Import wiederherstellen ('Datei – Wiederherstellen...').

Falls Sie die Systematik der zu importierenden Datei nicht erkennen können und daher den Import-Assistenten nicht bedienen können. Wenden Sie sich an den Bereitsteller der Daten (Hersteller des anderen Programms), unsere Supportmitarbeiter können in solchen Fällen nur begrenzt helfen.